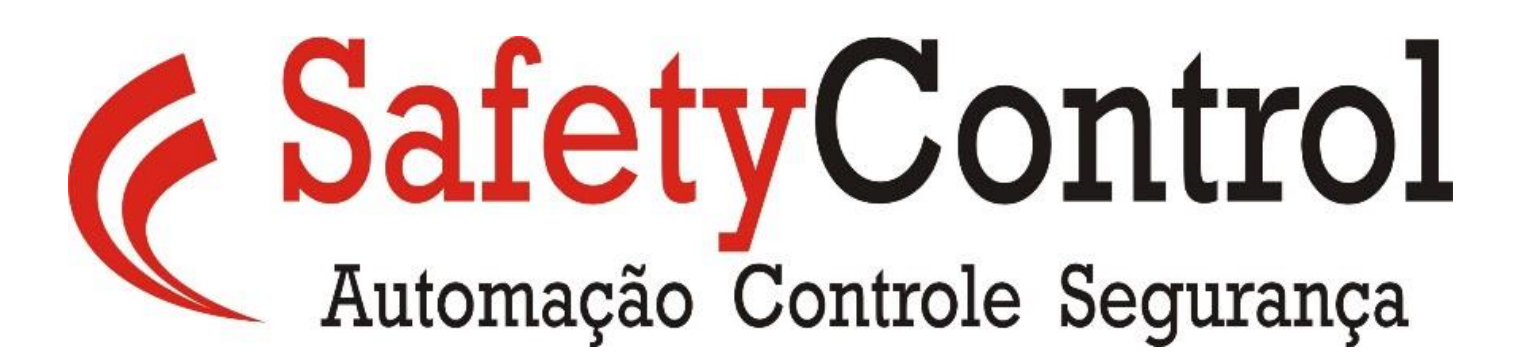

# **Procedimento Ligth Grid DS2**

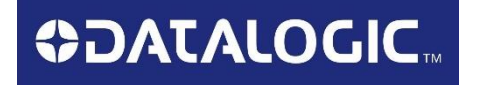

Halam Santos Departamento de Engenharia engenharia@safetycontrol.ind.br

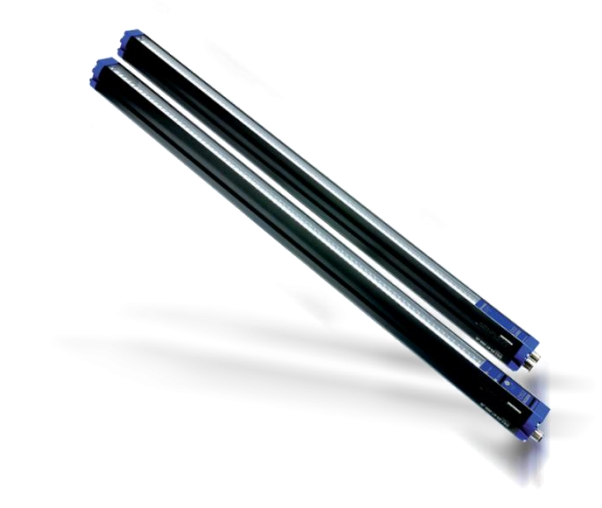

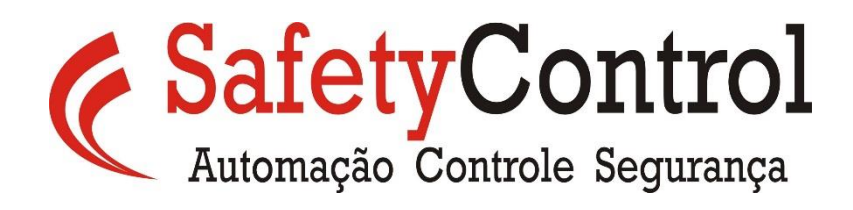

Primeiramente tirar a cortina da energia, abra o compartimento frontal com ajuda de chave, e desabilite o DIP Switch 1 A e coloca-los em <u>OFF.</u>

Faça a energização do sistema e comunique com cortina utilizando o software de programação DS2 Host.

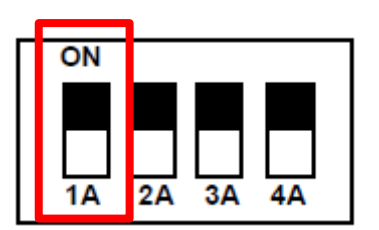

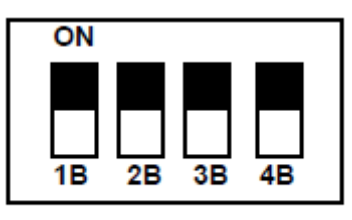

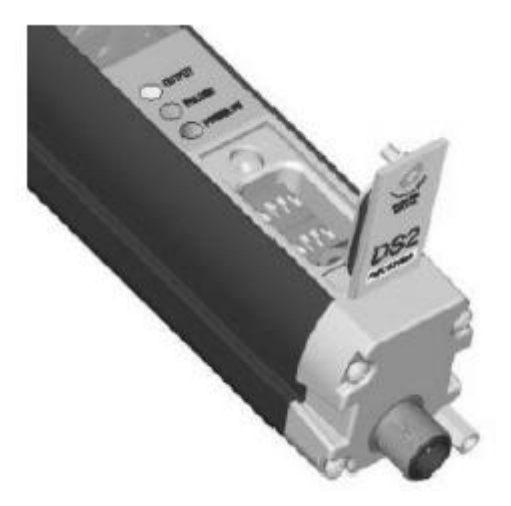

### C SafetyControl Automação Controle Segurança

Marcar na tela inicial:

Em Detection Analysis Detection: Marcar em *Teach In*.

TEACH-IN Mode; Marcar em *Absolute*.

Nas outras opções já programadas não iremos mudar.

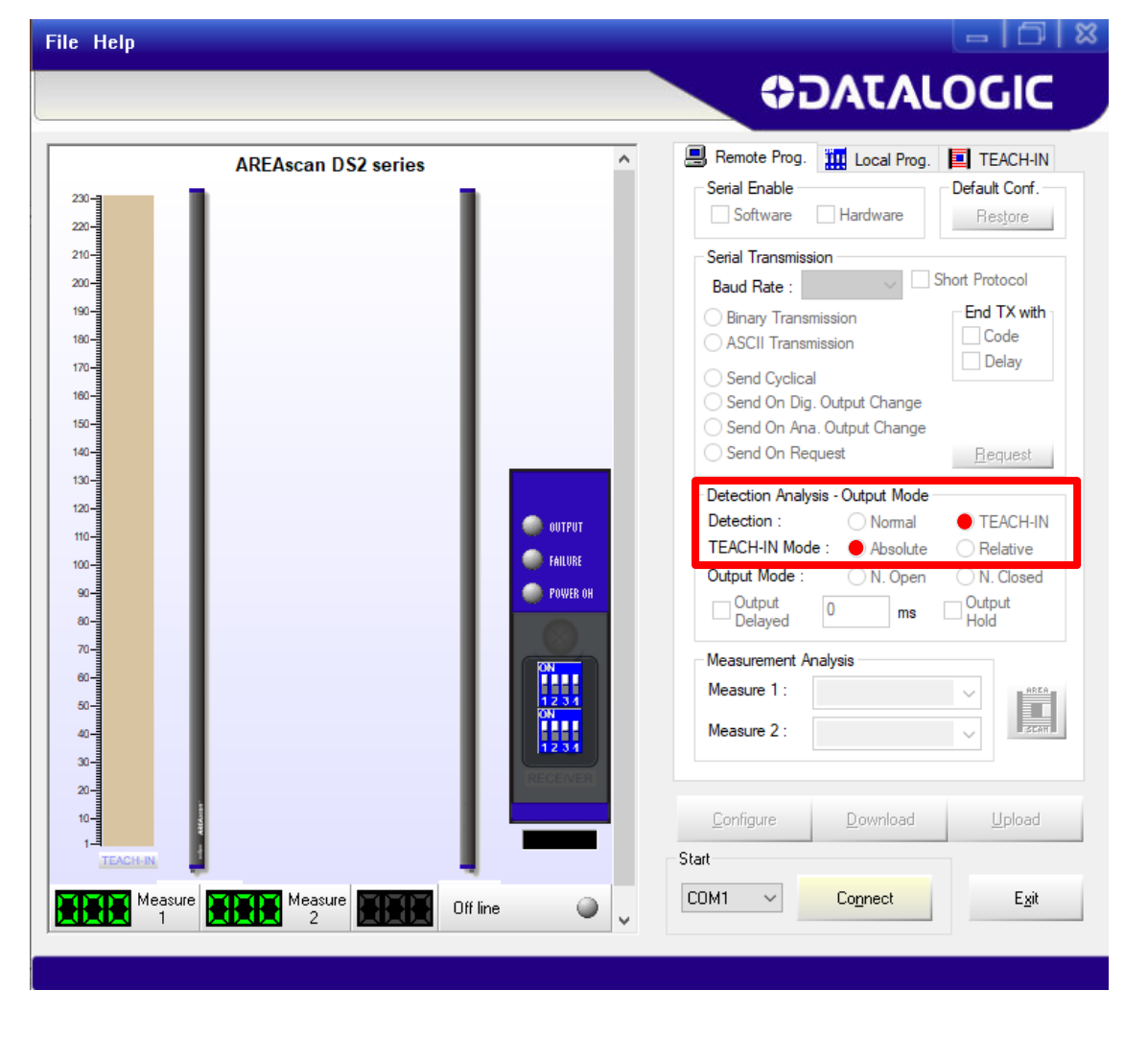

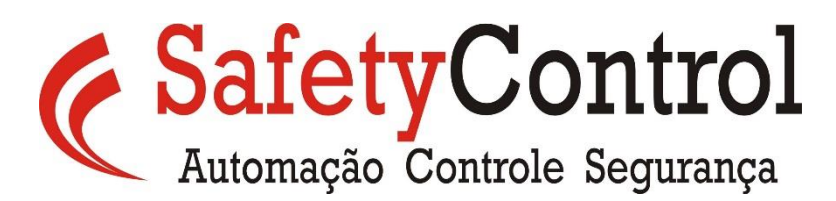

Clique na aba TEACH-IN.

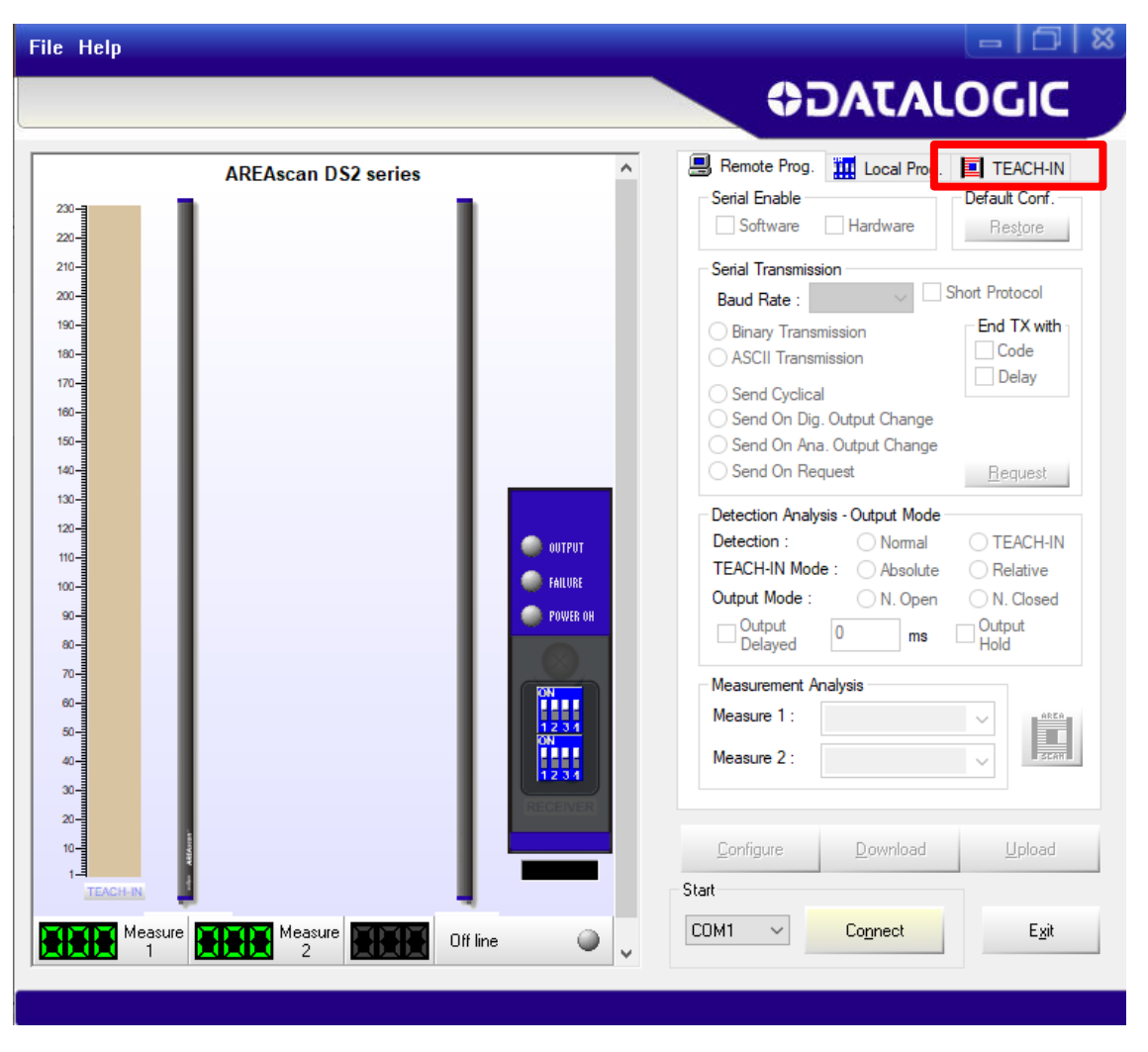

## **SafetyControl** Automação Controle Segurança

A cortina modelo: DS2-05-07-015-JV , possui 21 feixes dispostos em uma altura de 150 mm e divididos a cada 6 mm.

Coloque o objeto que necessita ser detectado na frente da cortina e meça a altura deste: <u>Ex: Peça altura 24 mm / 6 =</u> <u>4 Feixes</u>

No exemplo: Iremos cadastrar: From Beam: 1 To Beam: 4

Clique em Add para gravar.

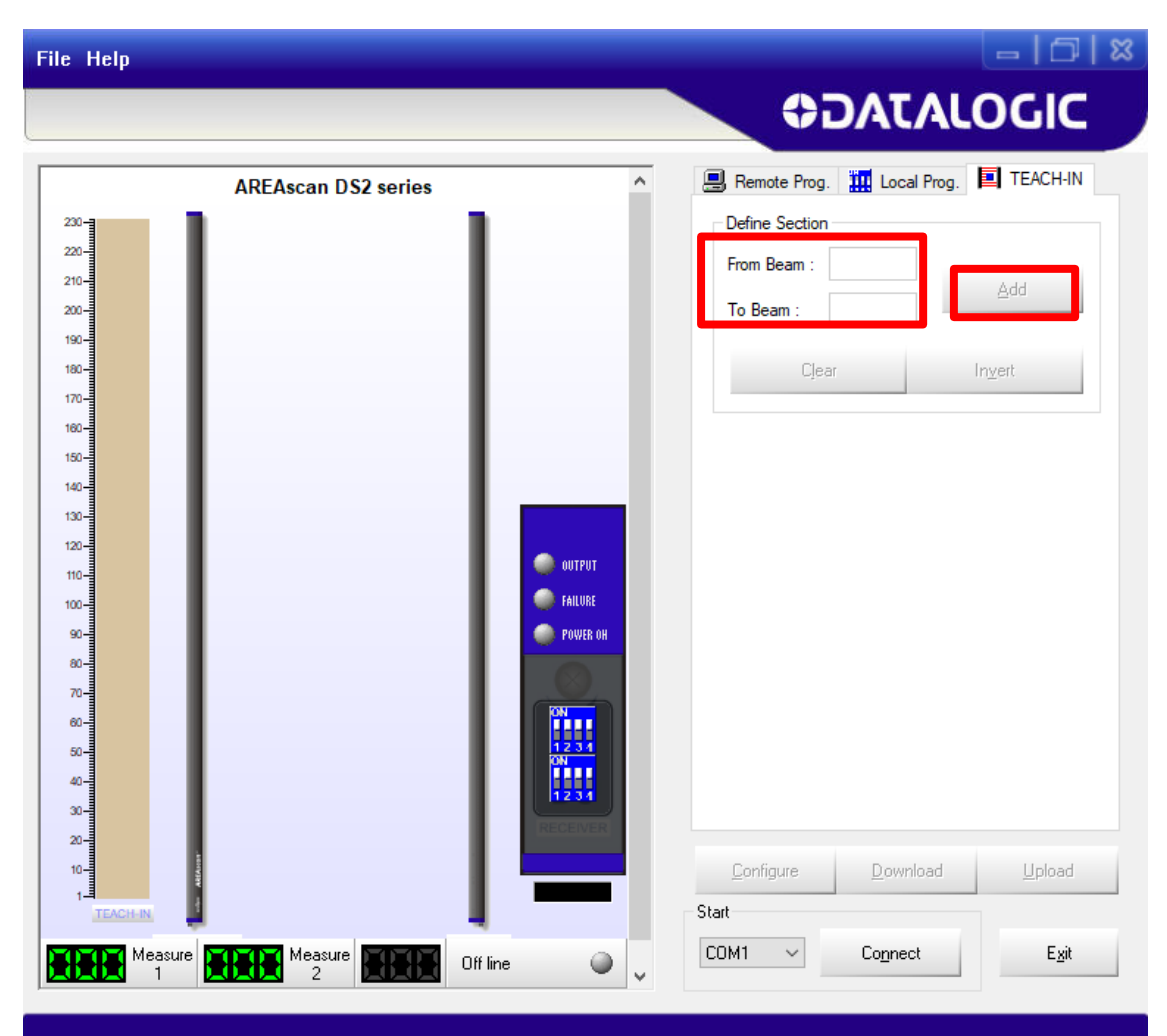

## C SafetyControl Automação Controle Segurança

Caso necessite de variação, é possível Adicionar outras receitas, exemplo:

From Beam: 1 To Beam: 4

From Beam: 1 To Beam: 5

From Beam: 1 To Beam: 6

Estas variações irão permitir a detecção em caso de variação na altura do produto. Quando colocar os valores clicar em Add para adicionar a biblioteca.

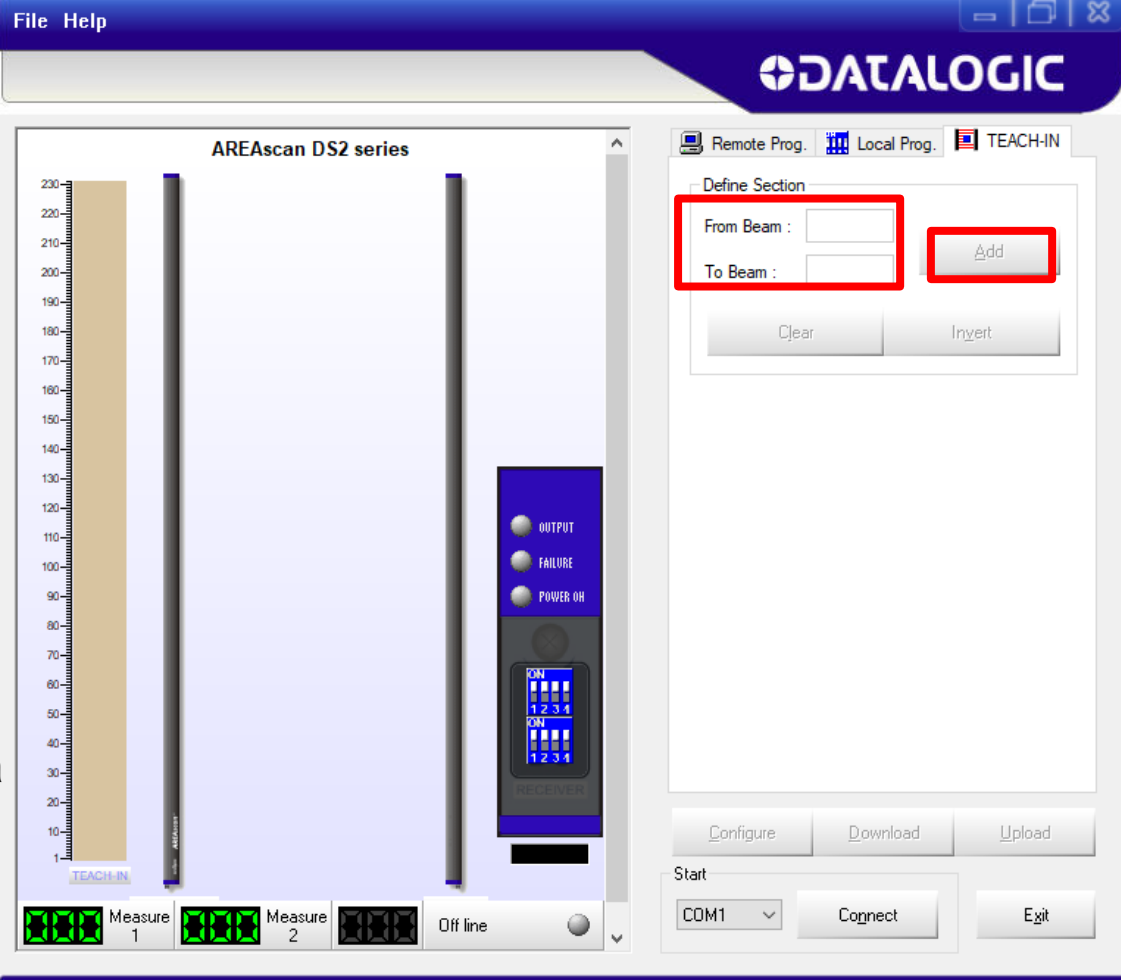

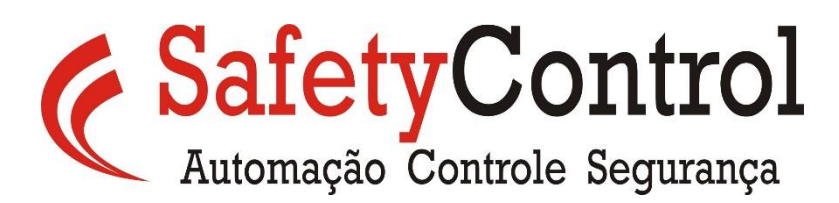

#### Realize o Download das configurações para encerrar a programação.

| File Help           |                                         |
|---------------------|-----------------------------------------|
|                     |                                         |
|                     |                                         |
| AREAscan DS2 series | 📕 Remote Prog. 🎹 Local Prog. 🔲 TEACH-IN |
| 200                 | Senal Enable Default Conf.              |
| 220-                | Control Terroretication                 |
| 200-                | Baud Rate                               |
| 190-                | Binary Transmission End TX with         |
| 180-                | ASCII Transmission Code Delay           |
| 170-                | Send Cyclical                           |
| 150-                | Send On Dig. Output Change              |
| 140-                | Send On Request Bequest                 |
| 130                 | Detection Analysis - Output Mode        |
| 120<br>110          | Detection : O Normal O TEACH-IN         |
| 100-                | TEACH-IN Mode : Absolute Relative       |
| 90-                 |                                         |
|                     | Delayed Hold                            |
| 0                   | Measurement Analysis                    |
| 60-<br>12.3.1<br>ON | Measure 1 :                             |
| 40-                 | Measure 2 :                             |
| 30-<br>IRECEIVER    |                                         |
|                     | Configure Download Upload               |
|                     | Start                                   |
|                     | COM1 Connect Evit                       |
| 2 Diffine           |                                         |
|                     |                                         |
|                     |                                         |

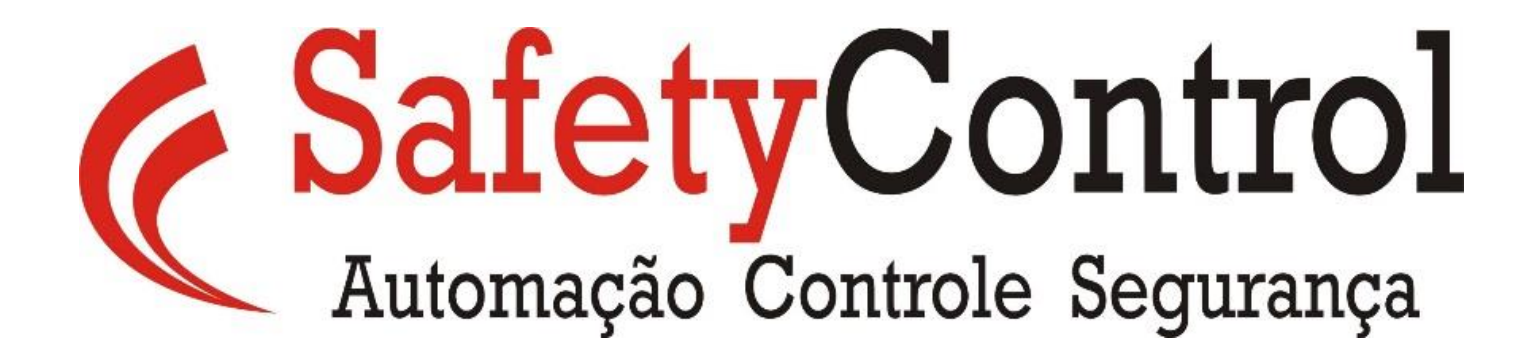

Halam Santos Departamento de Engenharia engenharia@safetycontrol.ind.br